刚开始通过个人所得税app进行年度汇算申报,有很多人都搞不懂"通过扣缴义务 人申报"和"综合所得年度自行申报"的区别,把申报方式选错了,那么个人所得 税的申报方式选择错了怎么办?

个人所得税申报方式选择错了怎么办?

【1】登录个人所得税APP,点击页面下方的"服务"—"专项附加扣除信息查询";

【2】点击需要修改的专项附加扣除信息,进入填报详情页面;

【3】在填报详情页面的页面最下方点击"修改"—"修改申报方式",即可以对申报方式进行修改;

【4】修改完成后点击"确认修改"即可。

以上即为个人所得税申报方式的修改流程,希望对你有所帮助。